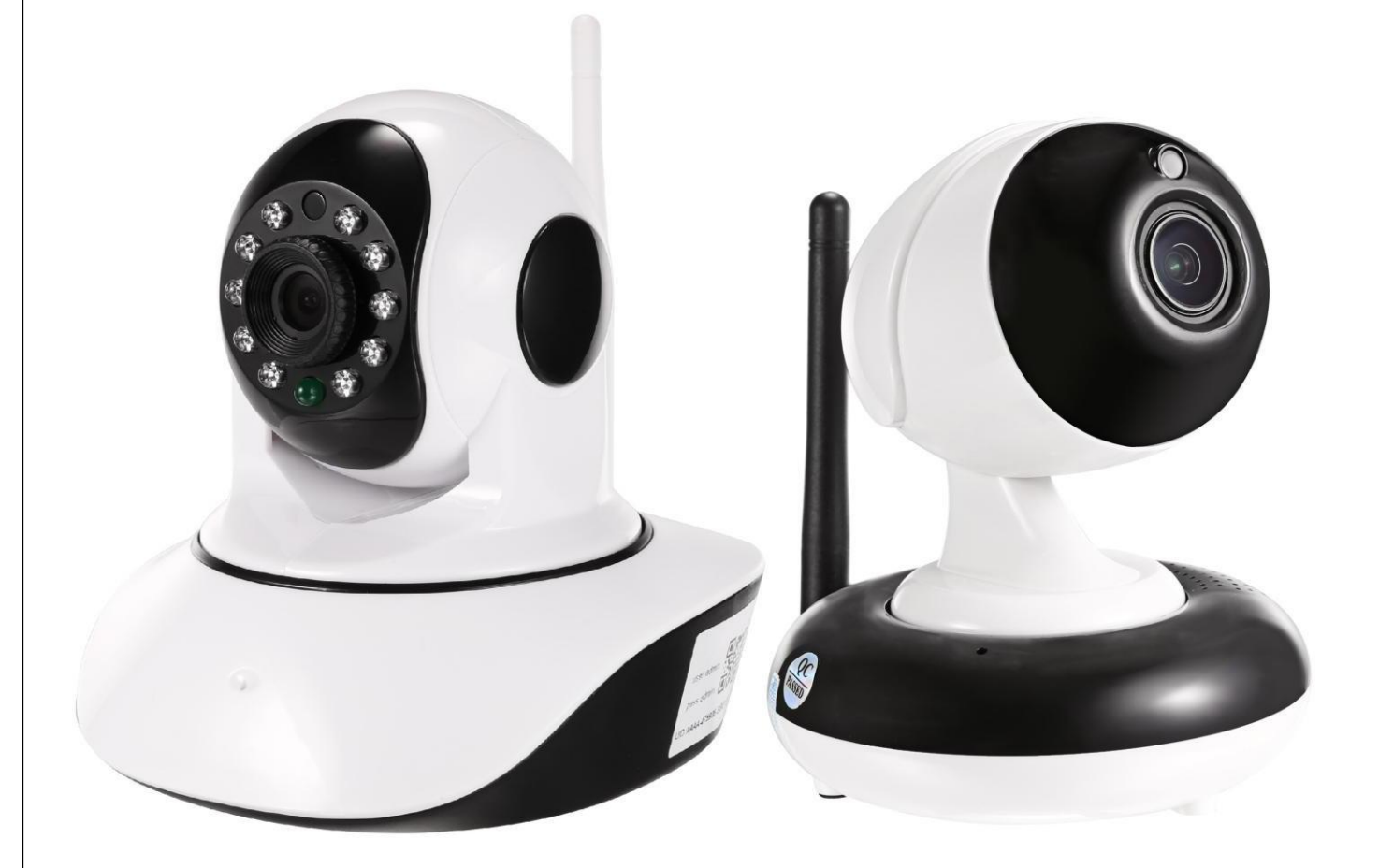

# **Of Household**

## HD IP Cameras V 2.1

More information can be downloaded at <u>www.cctvsno.com</u>

This manual applies to our household series IP cameras.

Please download the correct product CD information at <u>www.cctvsno.com</u> before operating the camera.

Recommended operating the IP camera according to the content below.

## Content

| 1. | About camera                       | 3  |
|----|------------------------------------|----|
| 2. | Connect camera                     | 3  |
| 3. | View viamobile phone               | 6  |
| 4. | View via PC                        | 7  |
| 5. | Set WIFI                           | 9  |
| 6. | Set Micro SD card records          | 9  |
| 7. | Reboot and restore factory setting | 11 |
| 8. | More info                          | 12 |

# 1. About camera

#### **Product introduction.** 1.1

This is a digital HD IP camera for monitoring. It connects to the Internet to send and receive data, and you can use it to remotely view real-time images from your mobile phone, computer or other device anytime and anywhere, it can save surveillance videos in the Micro SD card, computer or other device such as an NVR, The camera also supports alarm functions such as sending alarm emails, alarming cell phone message push and other functions.

#### Product should contain: 1.2

| IP Camera*1   | Power adapter*1 |
|---------------|-----------------|
| User manual*1 | Network cable*1 |
| Bracket*1     | Screws bag*1    |

#### 1.2 Interface.

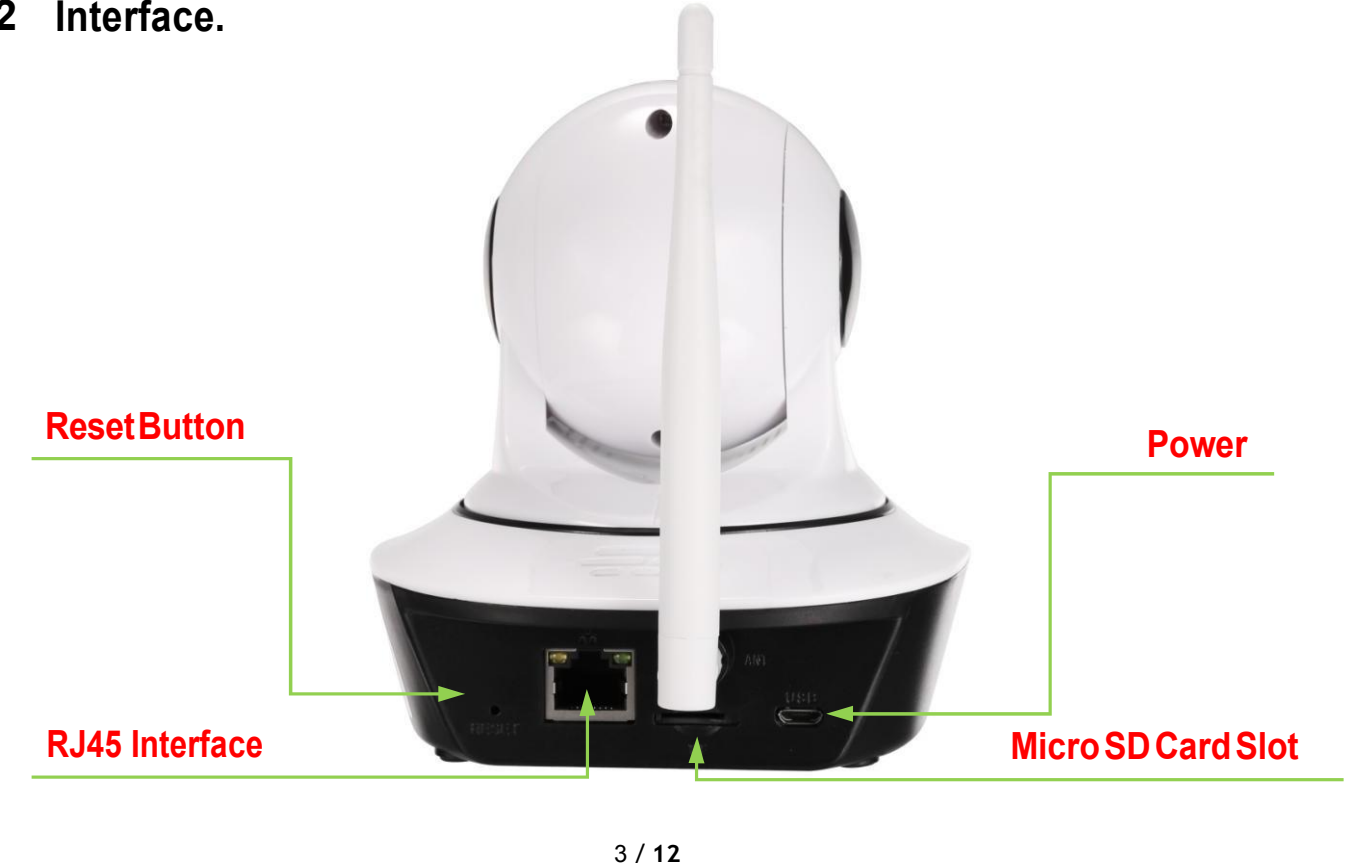

## 2. Connect camera

2.1 Plug in power adapter and connect to camera, you can not connect the

network cable.

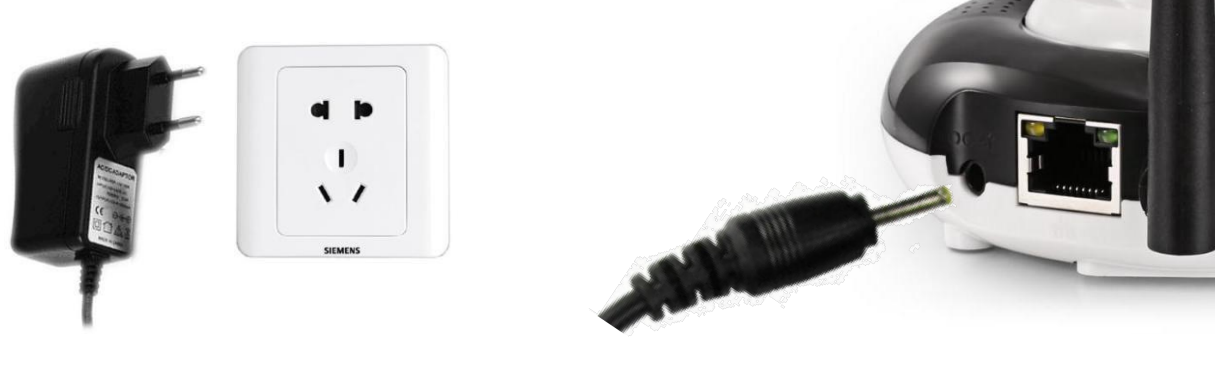

If you use a network cable to connect the camera to the router(The router must be able to connect to the Internet), you can jump directly to "3. View via mobile phone".

2.2 Camera will self test for one minute, then insistently give out the "ding-

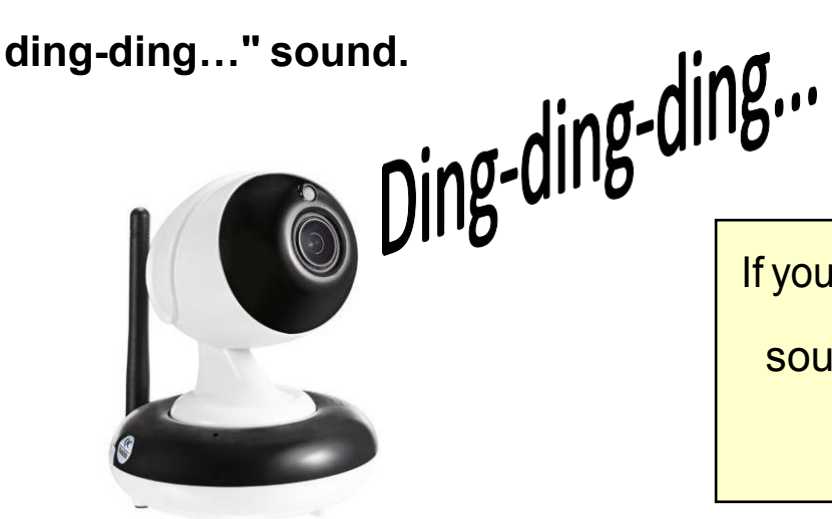

If you don't hear "ding-ding-ding..."

sound, please reset the camera

until hear the sound.

2.3 Download "CamHi" from Google Play Store / Apple App Store or scan the

QR code below to get APP information.

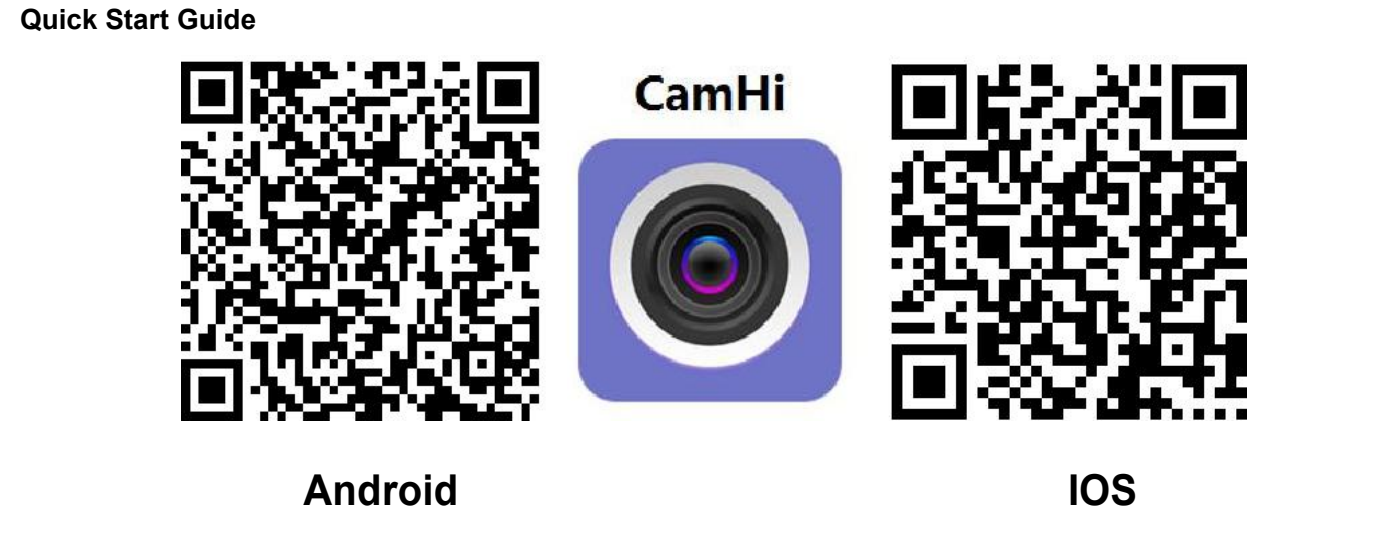

### 2.4 Run APP and configure the WIFI of camera then follow the steps below.

| ●●●○○ 中国电信 🗢 | 13:20         |       | ●●●○○中国电信 令                                         | 13:20                                             |      | **** 中国地区       | e 1961                       |                       | 1 |
|--------------|---------------|-------|-----------------------------------------------------|---------------------------------------------------|------|-----------------|------------------------------|-----------------------|---|
|              | Camera        | Edit  | <b>〈</b> Back                                       | Add Camera                                        | Done | < Back          | Wireless Inc                 | 3. enter WIFI         |   |
| <b>-</b>     | Add Camera    |       | Name                                                | Camera                                            | 8    | SSID            | SNOCAM                       | password<br>and click |   |
|              |               |       | User Name                                           | admin                                             | 0    | Password        | 23057712                     | "Set"                 |   |
| (            | 1. click "Ad  | Id    | UID                                                 |                                                   |      |                 | Apply                        | $\sim$                |   |
|              | camera"       |       | Password                                            | admin                                             | 8    | Before click th | se Apply button, r           | please turn the phone |   |
|              |               |       | 🔡 Scan QF                                           | R Code add UID                                    | >    | to the Do       | Warnin<br>you hear the sound | g<br>If from camera?  |   |
|              |               |       | Q Search o                                          | camera from LAN                                   | >    |                 | No                           | Yes                   |   |
|              |               |       | <ul> <li>Wireless</li> <li>United States</li> </ul> | a Installation<br>A. click "WIFI<br>Installation" | >    |                 | 4. clic                      | k "YES"               |   |
| Camera F     | Picture Video | About |                                                     |                                                   |      |                 |                              |                       |   |

Make sure your phone is connected to WIFI and can connect to the internet. Your WIFI name must be english and can not contain special characters.

| SSID                            | SNOCAM                                                         |
|---------------------------------|----------------------------------------------------------------|
| Password                        | 23057712                                                       |
|                                 | Apply                                                          |
| Before click t<br>volu<br>to th | the Apply button, please turn the phone<br>Wait for connecting |
|                                 | Cancel                                                         |
| 6                               |                                                                |
|                                 | 5. wait until camera                                           |
|                                 | WIFI connection                                                |
|                                 | completed                                                      |
|                                 |                                                                |

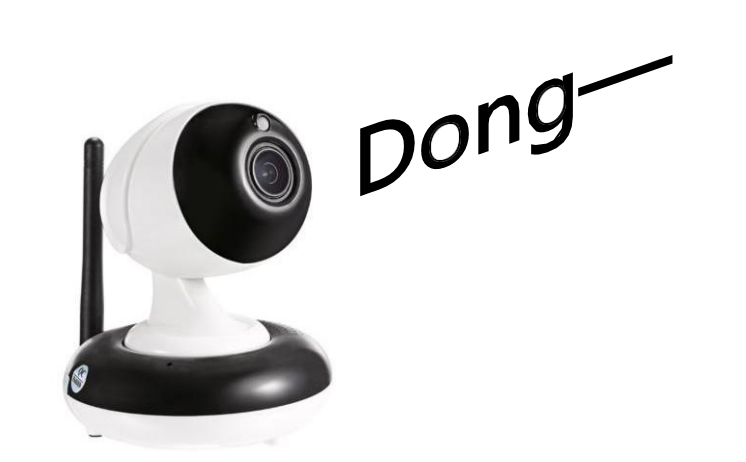

When the camera sends a "Dong — "tone, it means that the camera is connected to your WIFI, and the operation will jump to "3. View via mobile phone" step 3 of 3.1.

## 3. View via mobile phone

#### **3.1** Run APP then follow the steps below.

| ●●●○○ 中国电信 令 | 13:20         |       | ••••○ 中国电信 令 | 13:20           |      |                           |
|--------------|---------------|-------|--------------|-----------------|------|---------------------------|
|              | Camera        | Edit  | K Back       | Add Camera      | Done | And you can quickly enter |
| <b>-</b>     | Add Camera    |       | Name         | Camera          | 0    | the UID by scanning the   |
|              |               |       | User Name    | admin           | 8    | QR code on the camera's   |
| 1            | 1. click "Add |       | UID          |                 |      | label, as shown below     |
|              | camera"       |       | Password     | admin           | 0    |                           |
|              |               |       |              |                 |      |                           |
|              |               |       | 🔡 Scan QF    | Code add UID    | >    |                           |
|              |               |       | Q Search o   | camera from LAN | >    | .= 102                    |
|              |               |       |              | Λ               |      |                           |
|              |               |       | 🛜 Wireless   | Installation    | >    |                           |
|              |               |       |              | Click here to   |      |                           |
|              |               |       |              | Search camera   |      |                           |
|              |               |       |              |                 |      |                           |
| ~            |               | 0     |              |                 |      |                           |
| Camera       | Picture Video | About |              |                 |      | A CONTRACT                |
|              |               |       |              |                 |      |                           |

| Back Camera List Refresh Camera Add Camera | Done |              | Came                | era               | Edit  |
|--------------------------------------------|------|--------------|---------------------|-------------------|-------|
| ievice on LAN:                             | Y    |              |                     |                   |       |
| ))))))))))))))))))))))))))))))))))))))     | 8    |              | Add Car             | nera              |       |
| 32.168.3.2 User Name admin                 | 8    |              | amera               |                   | 6     |
| UID DDD-042980-ZBZJW                       | 8    |              | DDD-042980-ZE       | BZJW              | 50    |
| 3. click UID to Password admin             | 0    |              |                     |                   |       |
| Scan QR Code add UID                       | >    | ca           | 5. click<br>mera to | online<br>monitor |       |
| Q Search camera from LAN                   | >    |              |                     |                   | )     |
| Wireless Installation                      | >    |              |                     |                   |       |
|                                            |      |              |                     |                   |       |
|                                            |      |              |                     |                   |       |
|                                            |      |              |                     |                   |       |
|                                            |      | <sup>™</sup> |                     | 8                 | (j)   |
|                                            |      | Camera       | Picture             | Video             | About |

## 4. View via PC

 $4.1 \quad Install the "Search tool" from the CD, then run it to find the cameras.$ 

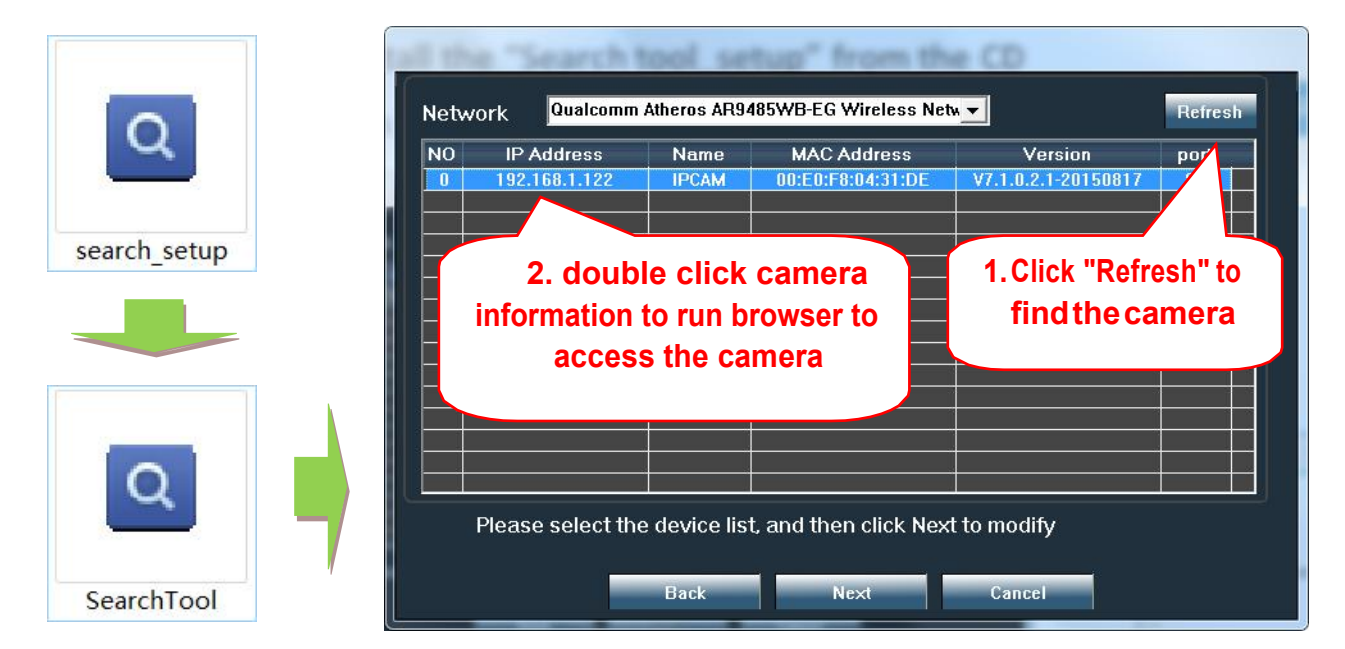

4.2 Access to the camera through browser on windows PC.

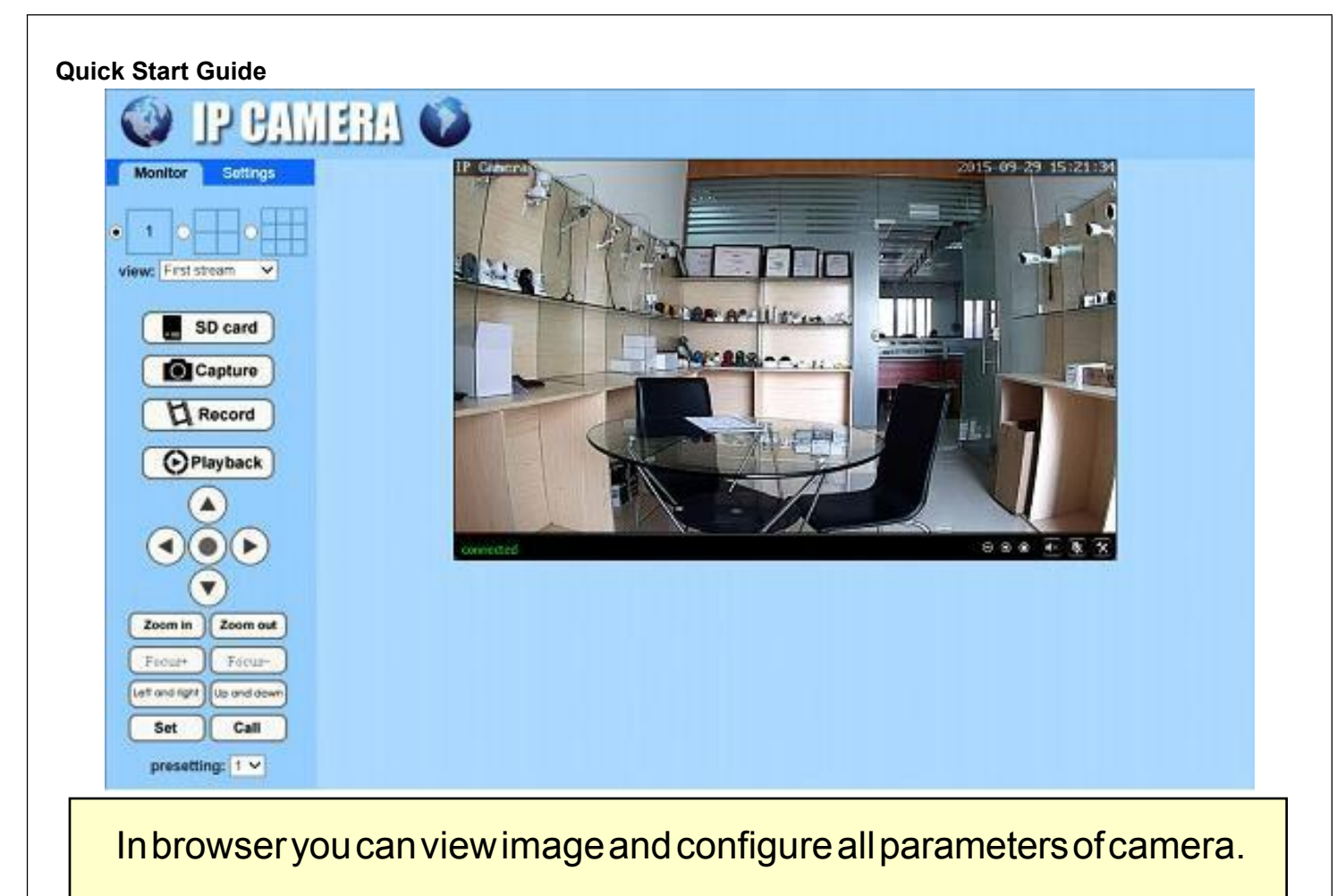

if you do not use IE browser some settings will be missing.

### 4.3 Connect and manage the multiple cameras via CMS on windows PC!

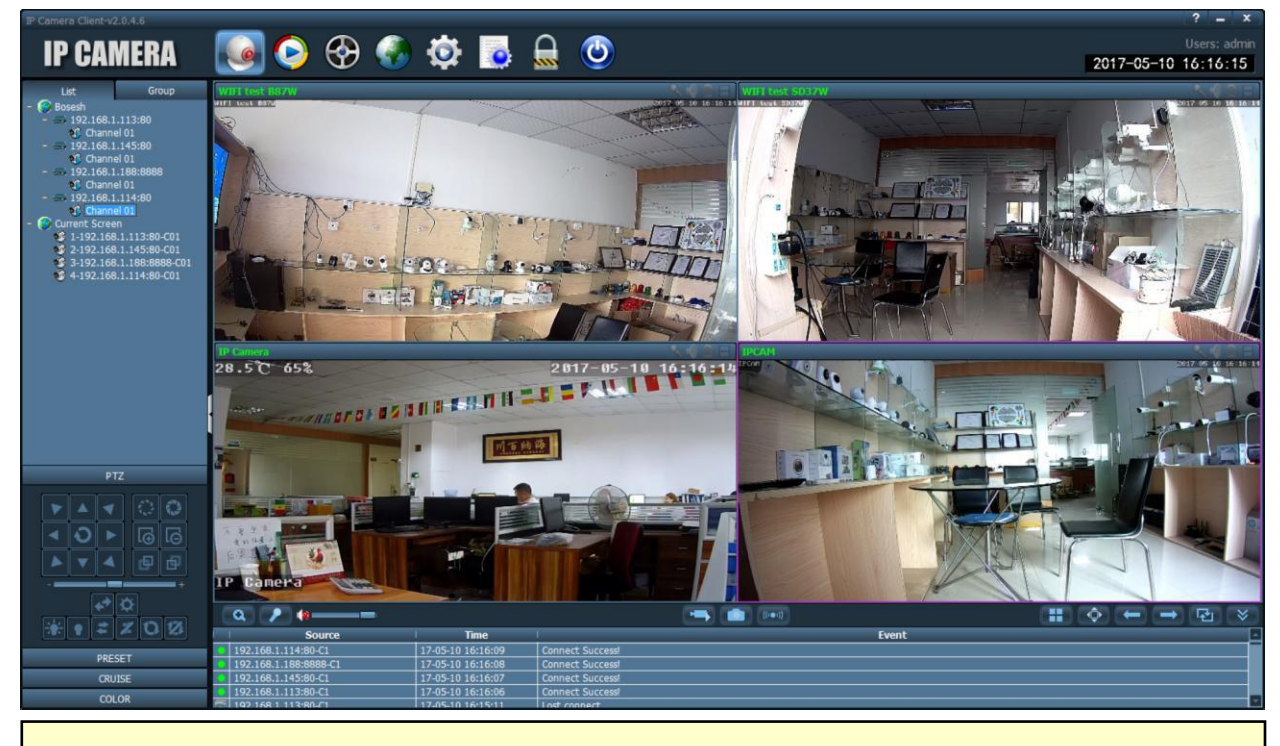

CMSinstallationpackagesandinstructionsareavailableintheCD.

## 5. Set WIFI

## 5.1 Set WIFI on phone.

| ●●●●○中国电信 令    | 13:22                    |        | ●●●●◎ 中国电信 令  | 13:22                       |               | ••••• •• <b>E</b> ® <u>A</u> ••••• | 13:22                |        |
|----------------|--------------------------|--------|---------------|-----------------------------|---------------|------------------------------------|----------------------|--------|
|                | Camera                   | Edit   | K Back        | Camera Setting              |               | K Back                             | Wi-Fi Setting        |        |
|                | Add Camera               |        |               | Camera<br>DDDD-042980-ZBZJW |               | Current Wi-Fi<br>SNOCAM            |                      | >      |
| Or<br>DD       | nline<br>DD-042980-ZBZJW | ¢      | Change Pass   | sword                       | >             |                                    | Wi-Fi manager        |        |
| C              | 1 aliak hara thar        | 5      | Alarm Settin  | g                           | >             |                                    |                      |        |
|                | into setting page        | •      | Action with A | Alarm                       | >             | SNOCAM-office<br>singal:100% W     |                      | >      |
|                |                          |        | Audio Setting | a                           | >             | TP-LINK_4E8<br>singal:89% Wi       | ATKIN 3. select W    | FI     |
|                |                          |        | Video Settin  | g                           | >             | IPCAM-39117<br>singal:89% W        | and ente<br>password | r<br>i |
|                |                          |        | Wi-Fi Setting |                             | >             | singal:89% W                       | IO                   |        |
|                |                          |        | SD Card Set   | ting 2. click"WI-F          | - >           | singal:83% W                       | PA_AES               |        |
| <del>گ</del> ا |                          | (i)    | Time Setting  | Setting"                    | $\rightarrow$ | IPCAM-39123<br>singal:83% W        | 13<br>PA_AES         | 2      |
| Camera         | Picture Video            | About  |               |                             |               | IPCAM-39122                        | 9                    | >      |
| V              | VIFInamem                | ustbe  | english a     | and can not co              | ontai         | n special                          | characters.          |        |
| A              | fter the WIFI            | settin | g,ifthec      | cameraisnot                 | conr          | nected to                          | thenetwork           |        |

cable, it will automatically switch to WIFI connection.

# 6. Set Micro SD card record

6.1 Set motion detection alarm recording on the phone.

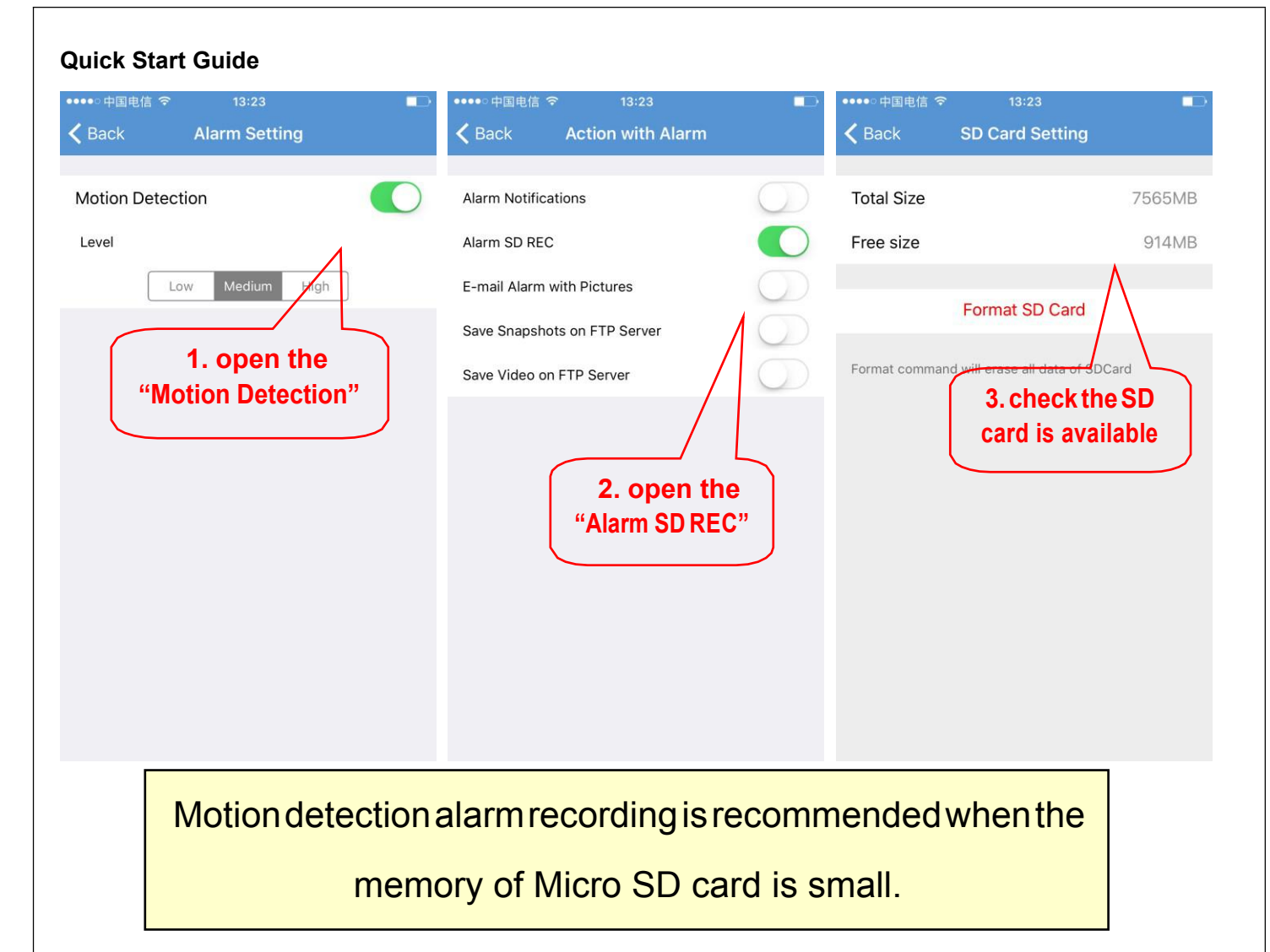

## 6.2 Set schedule recording on phone.

| ••••• 中国电信<br><b>〈</b> Back |                                                    | edule   | • <b></b>      | 中国电信 令<br>ck SD Ca                           | 13:23<br>ard Setting                                               |
|-----------------------------|----------------------------------------------------|---------|----------------|----------------------------------------------|--------------------------------------------------------------------|
| Recording                   | Length 600<br>st between 15 to 600                 | seconds | Tota<br>Free   | Il Size<br>e size                            | 7565                                                               |
| Enable Re                   | cord<br>Schedule<br>None<br>Apply<br>1. oper<br>Re | All Day | Form           | Form<br>at command will era<br>2. ch<br>card | at SD Card<br>se all date of SDCard<br>neck the SD<br>is available |
|                             |                                                    |         | 10 / <b>12</b> |                                              |                                                                    |

#### 6.3 Playback record on phone.

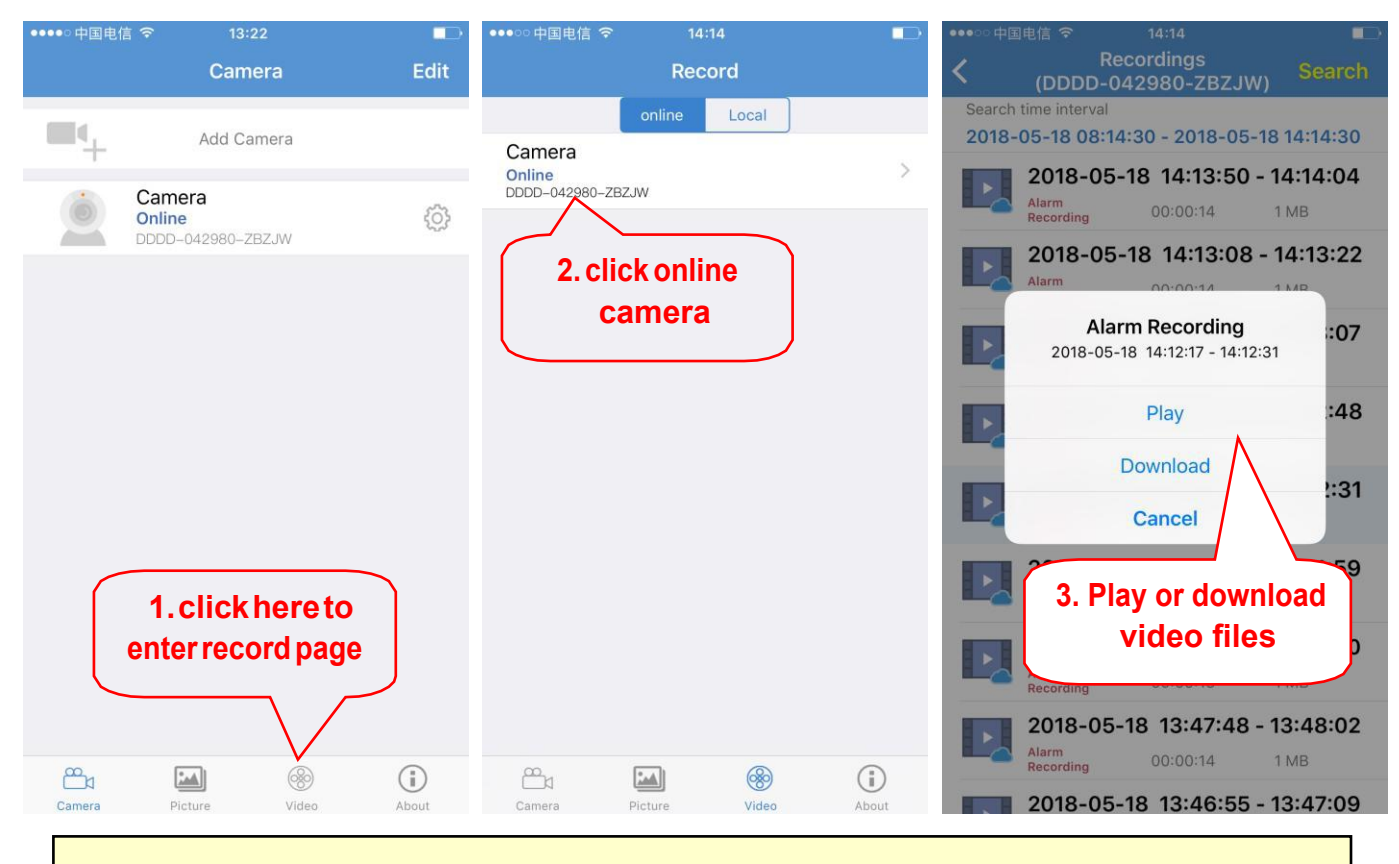

These parameters can be set in more detail via IE browser on the PC!

## 7. Reboot and restore factory settings

7.1 Reconnect the power to restart the camera.

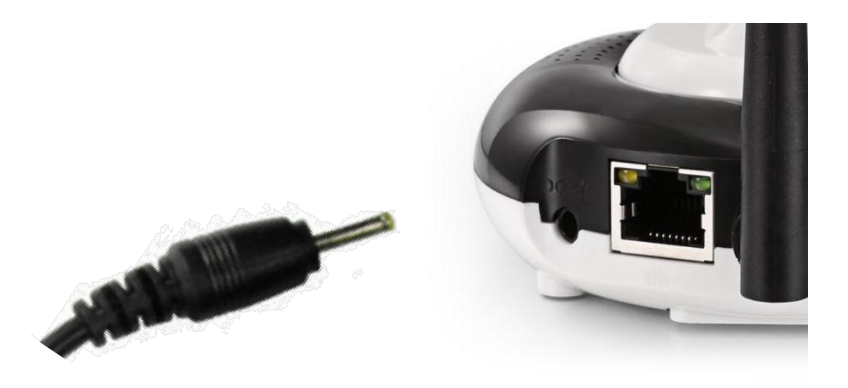

7.2 Press and hold the reset button for 5 seconds and the camera will restore

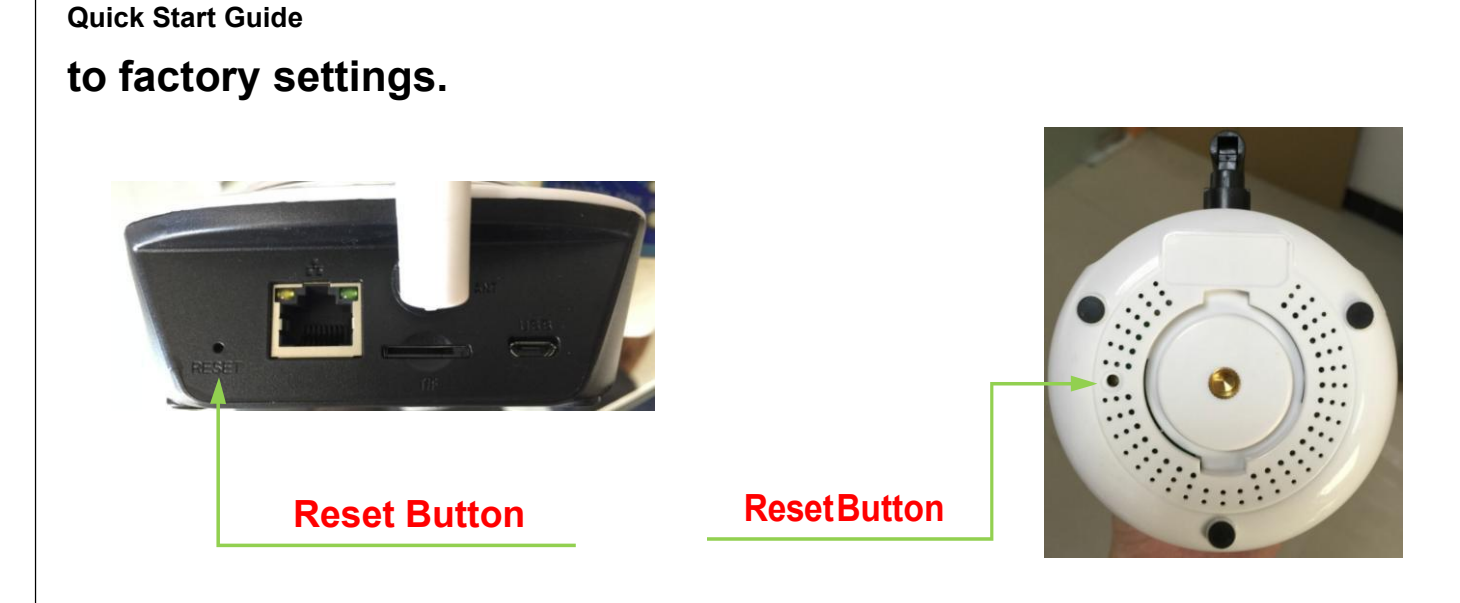

Also you can restart or reset the camera via mobile phone or PC.

## 8. More info

This manual is to help customers to know and use the camera quickly, For detailed instructions and video tutorials please refer to the content of CD information at <u>www.cctvsno.com</u>.

This manual may have descriptions and operations that do not match the product, If you have any questions or need technical support Please feel free to contact us or our dealers.